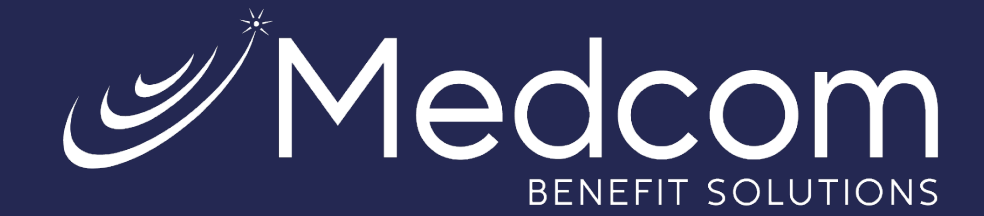

## WealthCare Portal Guide to Participant Card Disputes

Consumer Driven Health Plans

## How to Dispute an Unauthorized Card Transaction

- Log into the WealthCare Portal at <u>https://medcom.wealthcareportal.com</u>, and access the transaction you want to dispute. You can do this by clicking on the transaction in the **My Recent Transactions** section of the **Home** page or by clicking the **Menu** icon in the upper-left corner and then clicking **My Transactions**.
- If the transaction is within 60 calendar days of the original transaction date, you will see a DISPUTE CHARGE button in the upper right corner of the transaction. Transactions older than 60 calendar days will not display the DISPUTE CHARGE button as it is ineligible to dispute.

| (\$28.00)       | Flexible Spending<br>Account Card<br>Approved | Aug 30, 2023            |       |
|-----------------|-----------------------------------------------|-------------------------|-------|
| Date Of Service | Aug 30, 2023                                  | RECEIPTS                | PRINT |
| Description     | CARD - POST                                   | No receipts to display. |       |
| Claimant        | Michael Bradley                               |                         |       |
| Account         | Flexible Spending Account                     |                         |       |
| Plan Start Date | Jan 1, 2023                                   |                         |       |
| Plan End Date   | Dec 31, 2023                                  |                         |       |

3. After clicking on the **DISPUTE CHARGE** button, the DocuSign Card Dispute Form will open in a new browser tab. Click **CONTINUE**.

| Please Review & Act on These Documents           |                                                                                             |                                                                                              | DocuSign                                                                                            |
|--------------------------------------------------|---------------------------------------------------------------------------------------------|----------------------------------------------------------------------------------------------|----------------------------------------------------------------------------------------------------|
| This guide is inte<br>describes the provide More | ended for Cardholders who are seeking assist<br>ocedures for how to dispute POS transaction | tance in disputing a Point-of-Sale<br>is and includes the dispute form.                      | e ("POS") transaction. This guide<br>If γou have questions about the                                |
| Please review the documents below.               |                                                                                             | CONTINUE                                                                                     | OTHER ACTIONS +                                                                                     |
|                                                  | ("POS") transaction. This guide<br>includes the dispute form. If yo<br>your Administrator.  | e describes the procedures for ho<br>ou have questions about the pro                         | ow to dispute POS transactions an<br>ocess or this guide, please conta                              |
|                                                  | > Cardholders: Unders                                                                       | tanding the dispute proc                                                                     | ess for POS transactions                                                                            |
|                                                  | You, the Cardholder, can c<br>completing the Cardholder D<br>information, if necessary, and | lispute POS transactions ma<br>ispute Form. Please complete<br>any other required documentat | de using your benefit card t<br>e this form and attach addition<br>ion to send to your Administrato |
|                                                  |                                                                                             |                                                                                              |                                                                                                    |

Medco کر س

4. After reading the first page of the form, you will see your information auto-populated on the second page. Fill out the required blank fields, attach any supporting documentation (ex: police report), and sign the form.

| DocuSign Envelope ID: 48BA7E9D-5FE1-4101-B2BD-4A85A8068FDC                                                                                                    |  |  |  |  |
|----------------------------------------------------------------------------------------------------|--|--|--|--|
| Cardholder Dispute Form Dispute number:                                                                                                    |  |  |  |  |
| Cardholders: Complete this Dispute form and attach any additional information at the end of the form for transactions within 60 calendar days of purchase.                                                                    |  |  |  |  |
| Cardholder Name:                                                                                                    |  |  |  |  |
| Cardholder Address: 100Quentin                                                                                                    |  |  |  |  |
| Cardholder Email: Phone #                                                                                                    |  |  |  |  |
| Employer Company Name: FBA Test Company                                                                                                    |  |  |  |  |
| Administrator Company Name (listed on card or ask your Human Resources):                                                                                                    |  |  |  |  |
| Merchant/Store name: CARD - POST                                                                                                    |  |  |  |  |
| Transaction amount: 28.00 Transaction Date (MMDDYY): 08/30/2023                                                                                                    |  |  |  |  |
| Was a police report filed? (YES/NO) If so, please attach. Were you or anyone authorized by you engaged in the transaction? (Yes/NO) Other: Please explain on the lines below or provide a letter with additional explanation. |  |  |  |  |
| Please use the attachment tool (left) to attach any additional documentation to be reviewed with this completed form. (optional)                                                                                              |  |  |  |  |
| Optional Under penalty of perjury, I declare that the foregoing is true and correct.                                                                                                    |  |  |  |  |
| Benefit card number: X X - X X X X                                                                                                    |  |  |  |  |
| Cardholder Signature:                                                                                                    |  |  |  |  |
| I acknowledge completing this form will not deactivate my card or reissue a new card.                                                                                                    |  |  |  |  |
| Denied transactions and "Auth Only" Transactions are ineligible for dispute.                                                                                                    |  |  |  |  |
| FORMADISP-2016-10<br>If you have more than 5 transactions to dispute, please contact your Administrator prior to submitting a dispute form.                                                                                   |  |  |  |  |
|                                                                                                    |  |  |  |  |

- 5. After completing the form, click FINISH in either the upper right corner or bottom of the screen. A copy of the completed form will be emailed to you.
- 6. The completed form will also be sent to the WealthCare Account Services team, who will process this (if all required information is provided and valid).

Note: If you have more than 5 unauthorized transactions, please contact Medcom as soon as possible.

Contact Us: (800) 523-7542, option 1 MedcomReceipts@medcombenefits.com www.medcombenefits.com

Medc کے